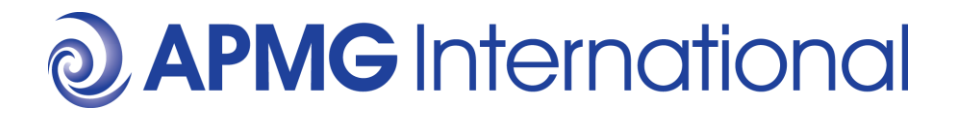

### APMP Candidate Guide to Booking Public Exams

This guide is intended to help any public candidate book an APMP examination via APMG's Public Exams booking system.

### Where can I purchase the exam?

The exam may be provided with your training via your Accredited Training Organisation, please ensure you check with them.

If not you can also purchase and book your own exam here:

#### https://publicexambookings.apmg-international.com/products

If your company has an APMP Corporate Membership and you believe your company has purchased exam vouchers, please contact the Company Administrator of the Corporate Membership. If you still have questions, please contact the APMP Member Value Team at <u>membership@apmp.org</u>.

#### Before beginning you will need:

- 1. APMP membership ID number
  - To find your APMP membership ID number, login to your membership profile at apmp.org.

If you cannot remember your APMP member profile credentials, you can request a password reset:

- 1. Online: Forgot Password
- 2. Email: membership@apmp.org with the subject "Please Reset My APMP Password".
  - I. Include your full name, and the email address you think is associated with your membership.

If you are booking a level that has a pre-requisite (Practitioner, Capture Practitioner, Professional), you will also require Candidate ID.

#### 2. Candidate ID

 This can be found by navigating to the Candidate Portal (<u>https://candidateportal.apmg-international.com/#/exams</u>), logging in, and locating the candidate ID on the homepage:

| ♠ Exams       ♠ Badges and Certificates       ♠ My Documents       ▲ Sian       Contact APMG       pi English         Exams | 9 |                              |                         |                                       |      |        |              |                                 |
|----------------------------------------------------------------------------------------------------|---|------------------------------|-------------------------|---------------------------------------|------|--------|--------------|---------------------------------|
| Exams Filter Exams Title Booking Ref Session Id Language Date                                                               |   | <b>∱</b> Exams               | Badges and Certificates | My Documents                          |      | 💄 Sian | Contact APMG | 🕺 English -                     |
|                                                                                                    |   | Exam<br>Filter Exat<br>Title | IS<br>ms                | Booking Ref<br>Session Id<br>Language | Date |        | (            | Your Candidate ID<br>1001016382 |

a APMG International

 If you sat your exam pre-2019, you will need to locate your Candidate Number that begins with APMP/..... If you do not have this to hand, please call into APMG Operations Team on: 01494 452450 and they will provide this for you.

### Steps to booking an APMP Public Exam

- 1. Navigate to <u>APMG Public Exams</u>
- 2. Select the relevant Certification and level from the menu on the left
- 3. Book New Exam & Complete details
  - a. Here you should include your APMP Membership ID
- 4. Pay & confirm
- 5. You will then receive a confirmation email with further instructions to schedule your exam

#### Quick Links:

- My pre-requisite isn't validating/ is erroring please see page 6
- When can I use my voucher code please see page 7

### **Detailed Steps and Example Booking**

- 1. Navigate to APMG Public Exams
- 2. Select the relevant Certification and level from the menu on the left

Eg. We will book APMP Practitioner (v3): Once you are happy you have the correct exam click the '**Book new exam'** button.

## **APMG** International

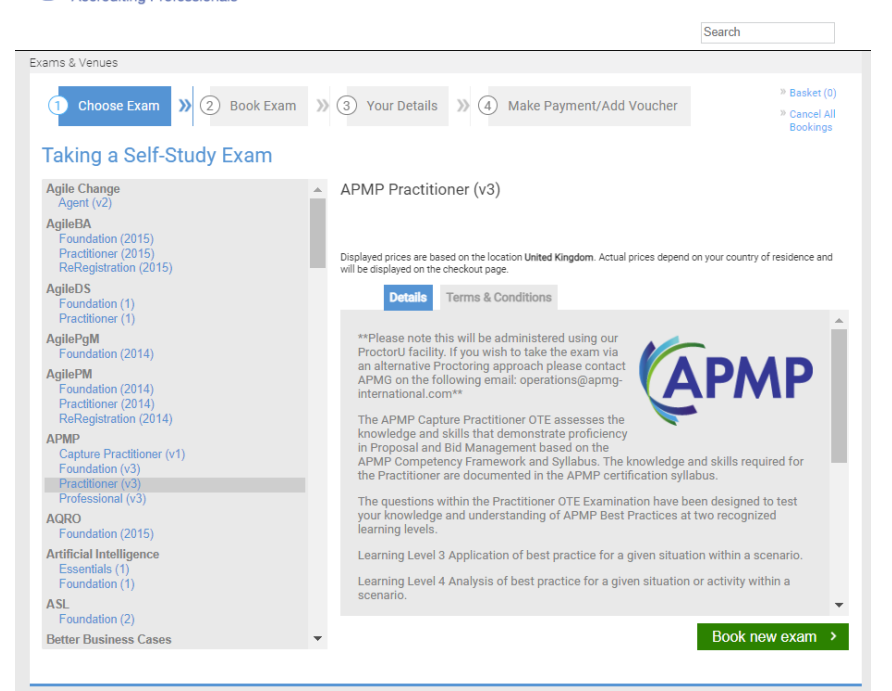

The following screen will confirm which exam you have selected, the terms and conditions, and give any Exam Language options within the drop-down menu.

#### Click 'Add Online Exam to Basket':

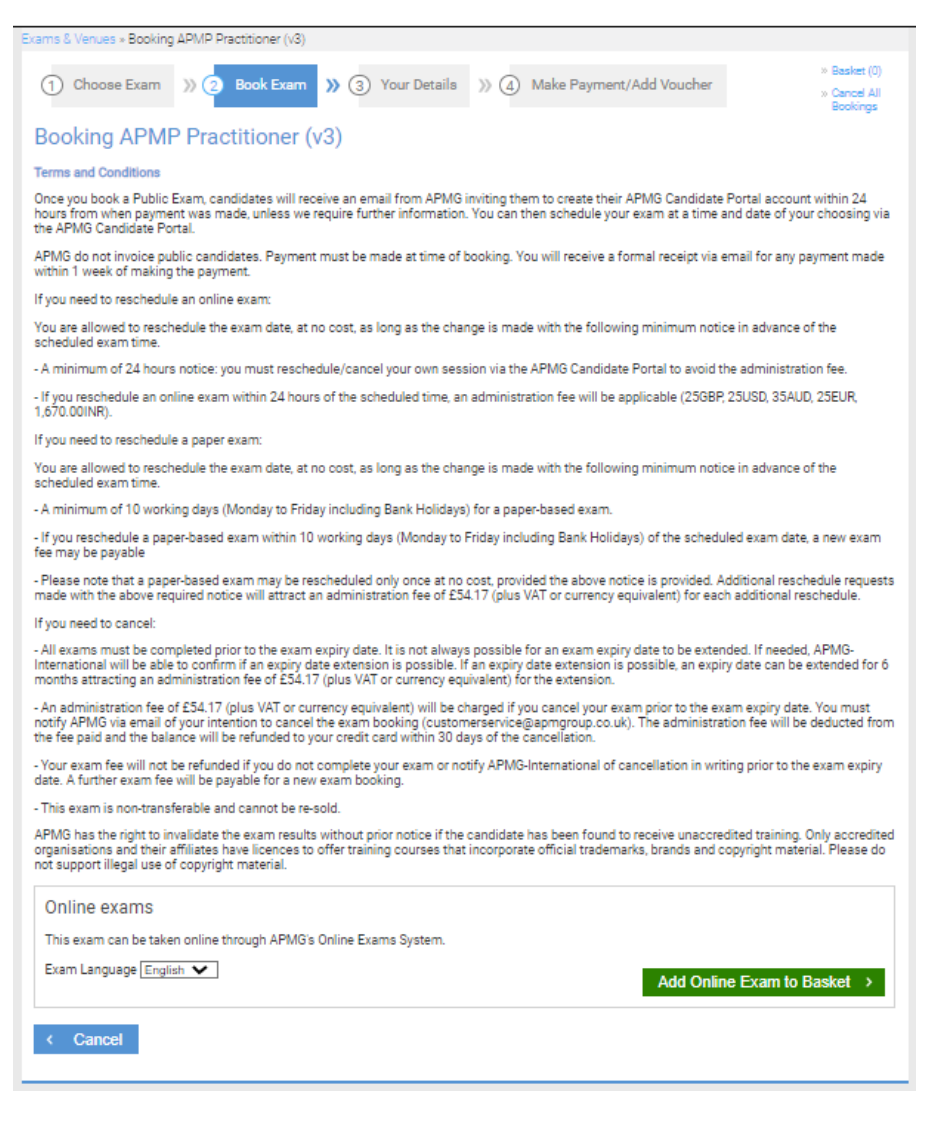

The following screen will show the title of the exam and the expiry date for taking it (default is one year from the date of booking). You will also see advice on the ProctorU Service. Click continue:

| 1 Choose Exam » 2 Book Exam » 3 Your D                                                                                                    | Netails >>> (a) Make Payment/Add Voucher                                                                                                    | » Basket (1)<br>» Cancel All<br>Bookings                                                |
|----------------------------------------------------------------------------------------------------|----------------------------------------------------------------------------------------------------|-----------------------------------------------------------------------------------------|
| Basket                                                                                                    |                                                                                                    | -                                                                                       |
| You have reserved the following exam:                                                                                                    |                                                                                                    |                                                                                         |
| Product                                                                                                    | Expiry Date                                                                                                    |                                                                                         |
| APMP Practitioner (v3)                                                                                                    | 02-SEP-2023                                                                                                    | Cancel                                                                                  |
| You have exams in your basket that will be invigilated by ProctorU, a<br>extension adding to your browser. Please Test Your Equipment to ch<br>environment you are going to take your exam from. We also recomm<br>Any problems or questions please contact the APMG Technical Help | remote proctor. ProctorU requires either Google Chron<br>leck your computers compatibility. We recommend that<br>rend using a personal computer, with admin rights outs<br>desk. | ne or Firefox and a ProctorU<br>tyou run this test from the<br>ide a corporate network. |

#### 3. Book New Exam & Complete details

Next you will require your APMP membership ID number.

Please note that the name you use here MUST be the same as the name associated with your APMP membership ID number (i.e. *if you have changed your name since becoming a member you MUST either use the name APMP have for you, or request them to update your record with them before continuing*).

| Exams & Venues » Reserve Placement                                                                                                    |                                                                                                    |                                                                                                    |
|----------------------------------------------------------------------------------------------------|----------------------------------------------------------------------------------------------------|----------------------------------------------------------------------------------------------------|
| 1 Choose Exam >>> 2 Book Exam >>> (                                                                                                    | 3 Your Details 渊 🕢 Make Payr                                                                                 | nent/Add Voucher » Basket (1)<br>» Cancel All<br>Bookings                                                                                                    |
| Your Details                                                                                                    |                                                                                                    | , in the second second s |
| Mandatory Membership                                                                                                    |                                                                                                    |                                                                                                    |
| If you are an APMP member, please fill out your member,<br>mandatory to purchase this exam. You may only make<br>will not be able to change your surname after verifying | bership ID and your last name and we will w<br>e a booking under the surname and membe<br>g your membership. | erify your details. APMP Membership is<br>r number with which you are registered. You                                                                                                    |
| If you do not have your APMP Membership credentials<br>membership provider or renew to purchase this exam                                                                | s or if you have questions about your memb                                                                   | pership credentials, please contact your                                                                                                    |
| Your last name                                                                                                    | Your membership ID                                                                                           | Find me >                                                                                                    |

Once the system has confirmed your membership you will be able to continue and enter your personal details:

| Personal Details                                |                 |  |
|-------------------------------------------------|-----------------|--|
| Required fields are marked with an asterisk (*) |                 |  |
| Title *                                         | Please select 🗸 |  |
| First name *                                    |                 |  |
| Surname *                                       |                 |  |
| Email *                                         |                 |  |
| Address line 1 *                                |                 |  |
| Address line 2                                  |                 |  |
| Address line 3                                  |                 |  |
| Town *                                          |                 |  |
| County/State                                    |                 |  |
| Postcode/ZIP code *                             |                 |  |
| Country *                                       | Please select 🗸 |  |
| Telephone *                                     |                 |  |

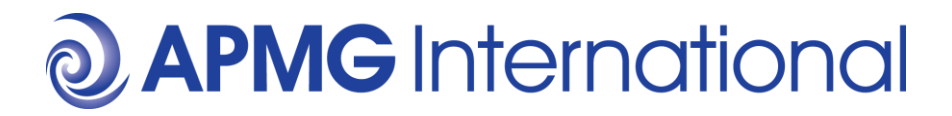

The next section requires you to enter your **candidate ID** to confirm you have the pre-requisite qualification for this level and allows you to enter any special requirements you may have for the exam (i.e second language or other special requirement).

The system will check the **candidate ID** against the Successful Candidate Register (SCR). You may have previously opted to not be included on the SCR, in which case the system will error/ not validate, and you should email a request to <u>operationsuk@apmg-uk.com</u> to be added to the SCR. You can explain that this is for the validation of a pre-requisite.

If you are booking the Foundation exam, no pre-requisites will require the **candidate ID**, however you will need to provide Experience Declaration by selecting a tick box.

| Booking APMP Practitioner (v3)                                                                                                    |                                                                                                    |                                                                                 |
|----------------------------------------------------------------------------------------------------|----------------------------------------------------------------------------------------------------|---------------------------------------------------------------------------------|
| Exam duration: 150 minutes                                                                                                    |                                                                                                    |                                                                                 |
| APMP Practitioner (v3) Prerequisites                                                                                                    |                                                                                                    |                                                                                 |
| To complete your booking, it is a mandatory require<br>purchasing this exam. Please provide your candida<br>have any questions about your prerequisite, please | ement of the scheme to have passed at least one of the<br>te ID for one of the prerequisites stated below. If you do<br>contact APMG-International for assistance. | e required prerequisite courses before<br>o not know this information or if you |
| Prerequisite courses                                                                                                    | · APMP Foundation (v3)                                                                                                    |                                                                                 |
| Candidate ID for prerequisite check *                                                                                                    |                                                                                                    |                                                                                 |
| APMP Practitioner (v3) Special Requirem                                                                                                    | nents                                                                                                    |                                                                                 |
| Please note that you will need to supply evidence to                                                                                                    | o qualify for any special requirements.                                                                                                    |                                                                                 |
| Is thisexam in a second language?                                                                                                    | No 🗸                                                                                                    |                                                                                 |
| Other special requirements for exam                                                                                                    |                                                                                                    |                                                                                 |
| Further details                                                                                                    | Other non-second language special requirement details                                                                                                    |                                                                                 |
|                                                                                                    | 1                                                                                                    |                                                                                 |
| Extra time percentage required                                                                                                    |                                                                                                    |                                                                                 |

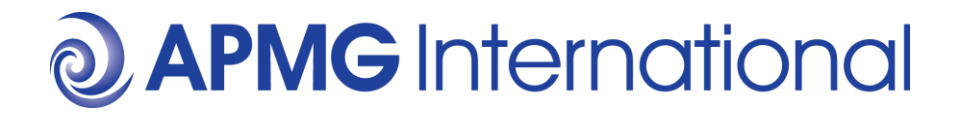

You will also need to complete the Self-study Declaration, our Data Protection Statement and accept the terms and conditions, then select continue:

| APMP Practitioner (v3) Self-study Decla          | ration                                                                                                    |
|--------------------------------------------------|----------------------------------------------------------------------------------------------------|
| To support my application to sit the examination | independently, I confirm that I have studied using one or more of the following methods:                                                  |
| Choose all applicable *                          | <ul> <li>The Manual and/or any other reference material bought independently from APMG-<br/>Business Books or other bookshops.</li> </ul> |
|                                                  | Internet references to the APMP Practitioner (v3) methodology and/or other literature publicly available.                                 |
|                                                  | <ul> <li>Any kind of training purchased from an accredited training organisation:</li> </ul>                                              |
|                                                  | None                                                                                                    |
| APMP Practitioner (v3) Confirmation an           | d Data Protection                                                                                                    |
| Online Exam *                                    | Please click here to view the Terms and Conditions.                                                                                       |
|                                                  | I have read and accept the terms and conditions above.                                                                                    |
|                                                  |                                                                                                    |
| < Back to Basket                                 | Continue >                                                                                                    |

#### 4. Pay & confirm

The following page will give you the expiry date and cost of your examination, with the option to:

- 5. Use a voucher code to pay
  - a. If you have a voucher code by a training organisation or APMP, add it in the box and click **'Send Voucher/Corporate Membership**' button, OR:
- 6. Pay by card

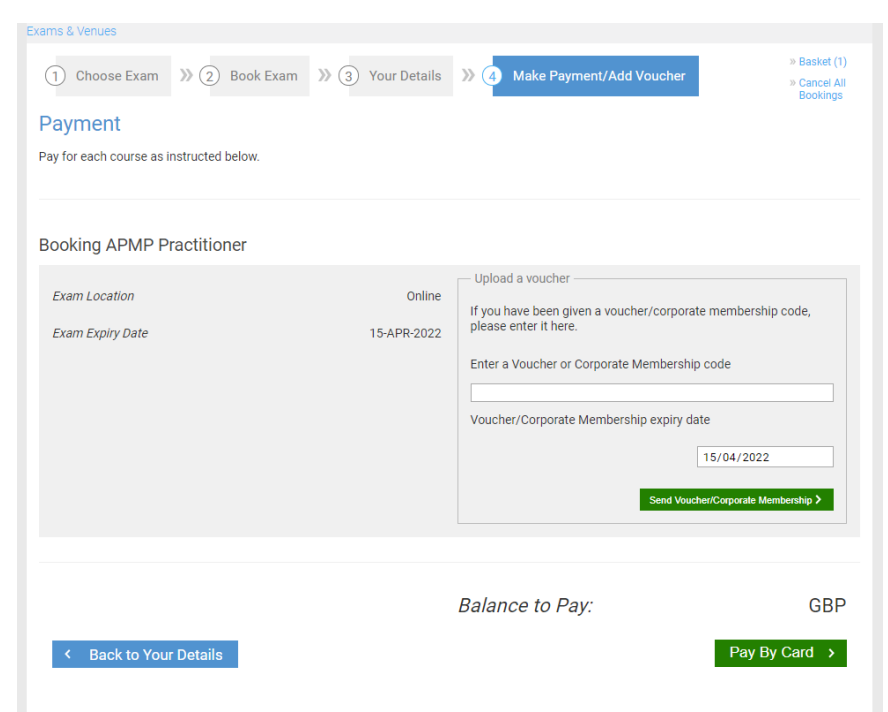

Once you have either entered and sent a voucher, or completed the card details page, the following page will appear. Please check all the details are as you expect and then click 'Confirm Bookings':

| Voucher code provided for APMP Practitioner         |                              |                                                                                                    |                                          |
|-----------------------------------------------------|------------------------------|----------------------------------------------------------------------------------------------------|------------------------------------------|
| 1 Choose Exam 3 2 Book Exam                         | ≫ ③ Your Details             | 3 Make Payment/Add Voucher                                                                                   | » Basket (1)<br>» Cancel All<br>Bookings |
| Payment<br>Pay for each course as instructed below. |                              |                                                                                                    |                                          |
| Booking APMP Practitioner                           |                              |                                                                                                    |                                          |
| Exam Location<br>Exam Expiry Date                   | Online<br>15-APR-2020<br>GBP | Voucher/Corporate Membership Code<br>APMPC-1111-APMP-PR-943LHHY7<br>Voucher/Corporate Membership expiry date | 15-APR-2020<br>porate Membership >       |
| < Back to Your Details                              |                              | Total<br>Voucher deductions:<br>Balance to Pay:<br>Confi                                                     | GBP<br>GBP<br>0.00 GBP<br>rm Bookings →  |

The booking confirmation page will then appear:

| ails for APMP Practitioner (2 | 015)                          |  |
|-------------------------------|-------------------------------|--|
| Name                          | Nobody Test User Non APMGU7-3 |  |
| Exam                          | APMP Practitioner             |  |
| Location                      | Online                        |  |
| Expiry date                   | 26-OCT-2019                   |  |
| Fee                           | GBP                           |  |
| Paid by                       | Voucher                       |  |
| Booking Reference             | PB-9897983341                 |  |

5. You will then receive a confirmation email with further instructions to schedule your exam

This is the final stage of the process, please click Done and you will be returned to the Exam Booking page. You will then shortly receive emails guiding you through the process of taking your exam.

Should you encounter any problems booking your exam, please contact APMG customer services:

CustomerService@apmgroup.co.uk / +44 (0)1494 452450